## 水泳少人数個別教室申込方法

★既に会員登録をお済みのお客様は「2,予約」にお進みください

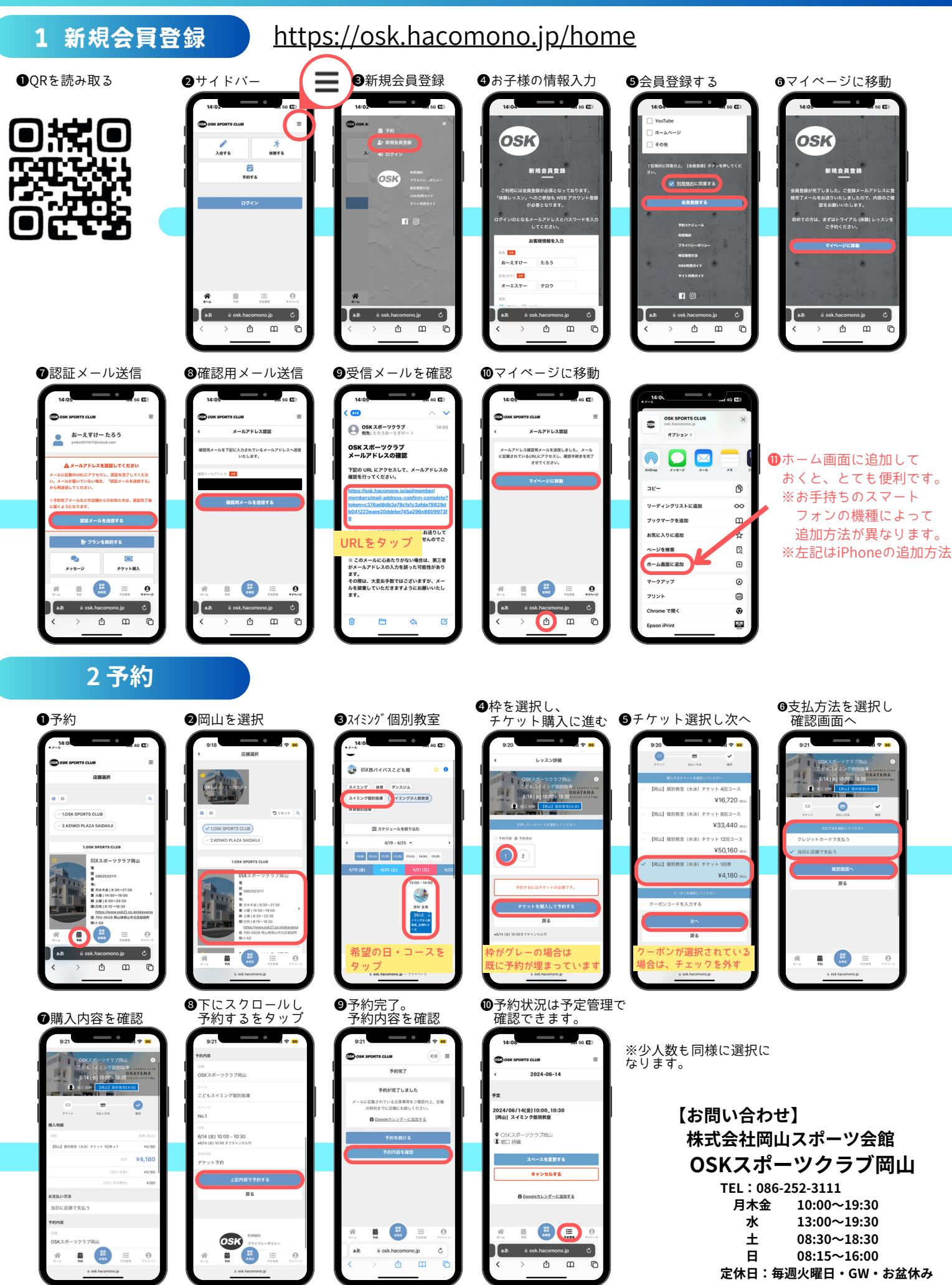